# Technical Bulletin

| Model: RC Gate                                         | Nodel: RC Gate S Pro @Remote (Uz-S1 @Remote) Date: 26-Jun- |           |               |                      | No.: RM371001      |
|--------------------------------------------------------|------------------------------------------------------------|-----------|---------------|----------------------|--------------------|
| Subject: How to disable ping sweep on Uz-S1 @Remote    |                                                            |           |               |                      | ed by: A. Ishiyama |
| From: Service BPR Promotion Sec. Service Support Dept. |                                                            |           |               |                      |                    |
| Classification:                                        | ☐ Troubleshooting                                          | Part in   | formation [   | Actio                | n required         |
|                                                        | Mechanical                                                 | 🗌 Electri | cal [         | ] Servi              | ce manual revision |
|                                                        | Paper path                                                 | Transr    | nit/receive [ | Retrofit information |                    |
|                                                        | Other ( )                                                  |           |               |                      |                    |

## Workaround for Disabling ICMP (Ping Sweep) on Uz-S1 @Remote

### Note:

- With Uz-S1 Onsite, this ping sweep can be enabled/disabled from the GUI. However, with Uz-S1 @Remote, the following procedure is necessary.
- Uz-S1 @Remote performs a ping sweep in the following cases:
  - > When searching for devices via Auto Discovery (AD)
  - > When searching for lost devices via Device Connect Check

### How to disable the ping sweep

- 1. Install the Uz-S1 program in the normal way, and then reboot the PC.
- 2. Perform the Program Activations for both Uz-S1 Onsite and Uz-S1 @Remote.

#### **IMPORTANT:**

At this point, **DO NOT** execute the "**atremote\_start\_auto.bat**" file yet. If you do, in order to disable the ping sweep, you will need to remove (uninstall) the entire Uz-S1 program from the PC, reinstall it, and then perform the Program Activations again.

- 3. Open the following file using Notepad or other text editor: **File name:** C:\\.....RMWSDMEX\atremote\conf\**ars\_capability.properties** 
  - To disable the ping sweep for **Auto Discovery:** Find the "device.discovery.auto.existencecheck=true" string and change "true" to "**false**".

| ars_capability.properties - Notepad                                                              |          |
|--------------------------------------------------------------------------------------------------|----------|
| <u>File Edit Format View Help</u>                                                                |          |
| !AutoDiscovery(Broadcast)で使用するスレッド数<br>device.discovery.auto.broadcast.threads=1                 |          |
| <del>AutoDiscovery<sub>0000</sub>/7117197018<br/>device.discovery.auto.existencecheck=true</del> |          |
| !AutoDiscovery他社機シリアル番号取得OID数<br>device.discovery.maxSerialNoScoop=10                            |          |
| •                                                                                                | ▼<br>♪ ↓ |

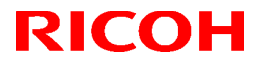

## Technical Bulletin

PAGE: 2/2

Model: RC Gate S Pro @Remote (Uz-S1 @Remote)Date: 26-Jun-09No.: RM371001

- To disable the ping sweep for **Device Connect Check:** Find the "integrate.device.tracker.find.algorithm=0" string and change "0" to "1" or "2".
  - "1": Broadcast
  - "2": SNMP sweep

For example, to disable ICMP and enable the SNMP sweep, edit the string as follows: "integrate.device.tracker.find.algorithm=2"

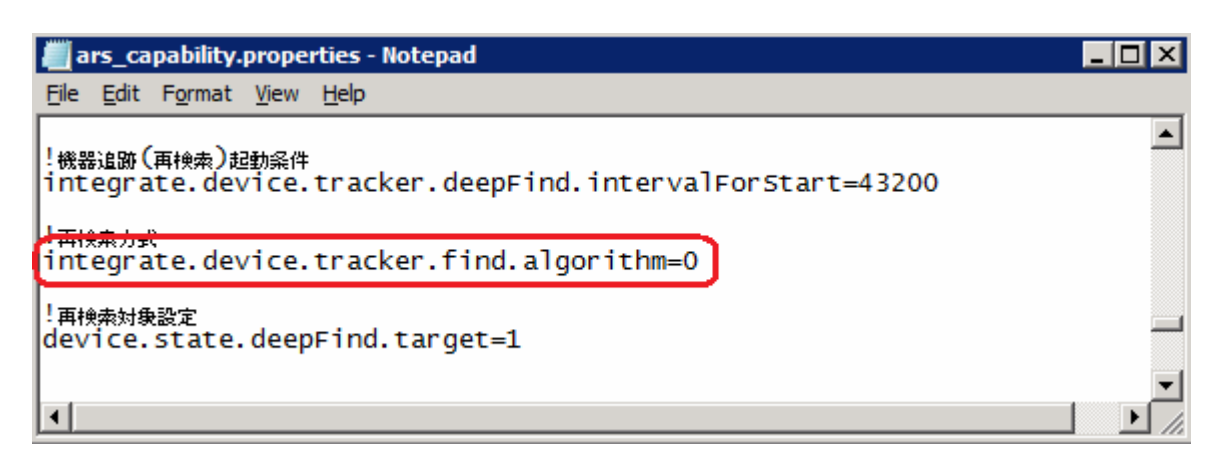

### **BEFORE YOU DO THE NEXT STEP:**

Once you execute the "**atremote\_start\_auto.bat**" file, if you need to re-enable the ping sweep later for some reason, you will need to do the following:

- Uninstall the entire Uz-S1 program from the PC, and
- Remove the Uz-S1 from the @Remote Center registration list (if it has already been registered with the @Remote center)
- 4. Double click on the "atremote\_start\_auto.bat" file to start the @Remote service. Note: This file is located under C:\\.....RMWSDMEX\tool.
- 5. Continue with the Uz-S1 @Remote registration procedure in the usual way.

# Technical Bulletin

| Vodel: RC Gate S Pro @Remote (Uz-S1 @Remote) Date: 31-Mar- |                               |           |             | 10 No.: RM371002                                                                                |                    |
|------------------------------------------------------------|-------------------------------|-----------|-------------|-------------------------------------------------------------------------------------------------|--------------------|
| Subject: Recovery Procedure from Server Crash Problem      |                               |           |             |                                                                                                 | ed by: A. Ishiyama |
| From: 2nd Overse                                           | eas Tech Support Sec., 2nd Po | QM Dept.  |             |                                                                                                 |                    |
| Classification:                                            | Troubleshooting               | 🗌 Part in | formation   | <ul> <li>Action required</li> <li>Service manual revis</li> <li>Retrofit information</li> </ul> |                    |
|                                                            | Mechanical                    | 🗌 Electri | cal [       |                                                                                                 |                    |
|                                                            | Paper path                    | 🗌 Transr  | mit/receive |                                                                                                 |                    |
|                                                            | Other ()                      |           |             |                                                                                                 |                    |

## Recovery Procedure for crashed @Remote databases on the server PC

### Overview

- This RTB contains a new procedure for recovering databases on the server PC that crashes when an error occurs with the RC Gate S Pro @Remote Connector (herein referred to as "the @Remote Connector"). See pages 2-3 below for the procedure.
- Up to now, if any of the common @Remote Connector errors (listed below) cannot be cleared with a stop/start batch file or rebooting the server, the Service Manual instructs you to uninstall/reinstall the entire program, do the reactivation, and then do an Appliance Replacement (Restoration). However, with the new procedure in this RTB, you can fix these common @Remote Connector errors without having to uninstall/reinstall the entire program or doing any re-activations.

Common @Remote Connector errors:

- SC700/900 occurs repeatedly
- Pink screen
- Cannot login to the @Remote Connector UI

Causes: Database files damaged, data discrepancy with the @Remote database, other

• To do the procedure below, you must save a batch file to the server PC (atremote\_recover\_db.bat). This file is attached to the procedure itself below.

Technical Bulletin

**PAGE: 2/8** 

Model: RC Gate S Pro @Remote (Uz-S1 @Remote)

Date: 31-Mar-10

No.: RM371002

## Procedure

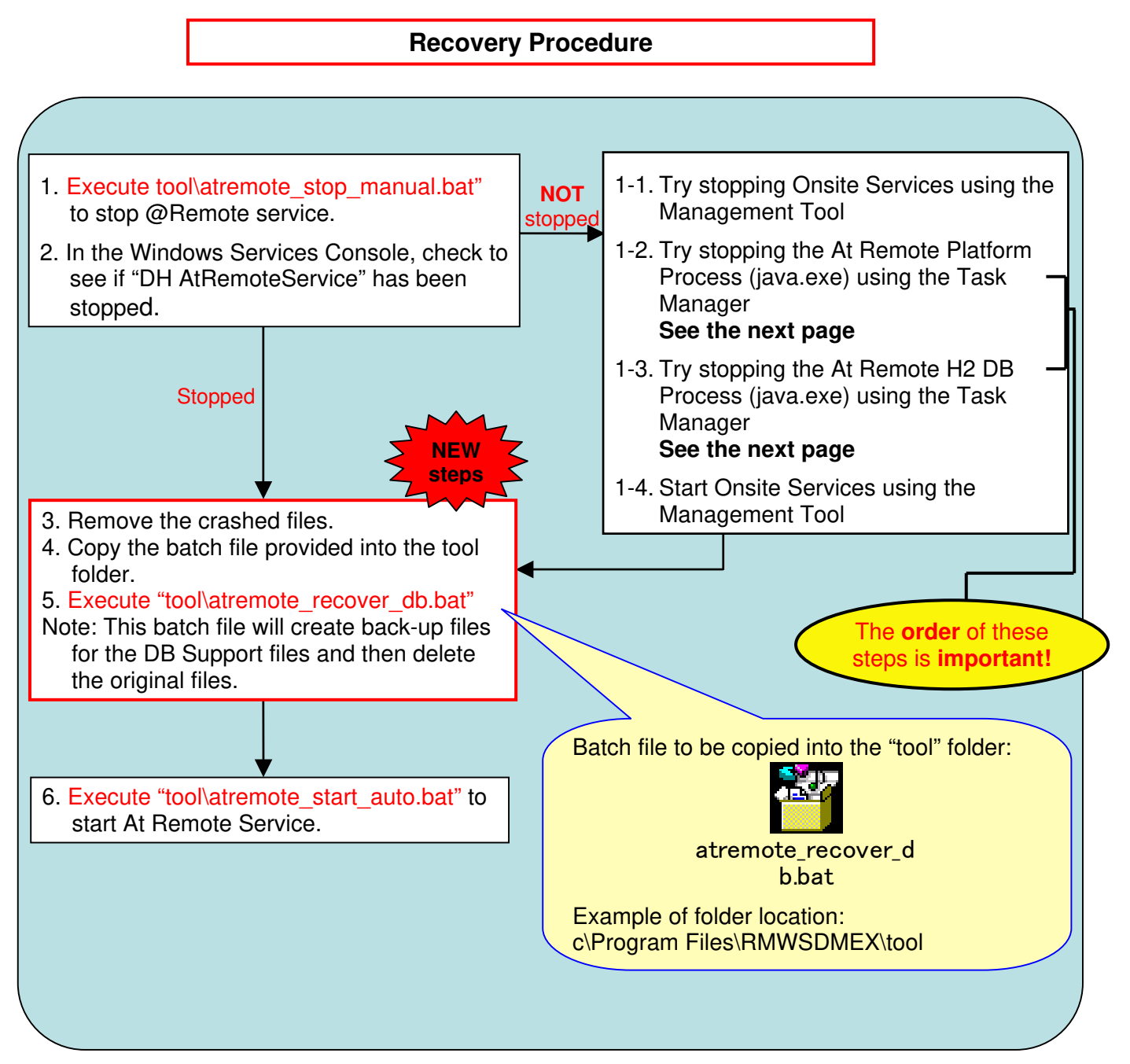

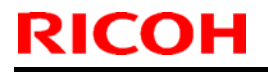

Model: RC Gate S Pro @Remote (Uz-S1 @Remote)Date: 31-Mar-10No.: RM371002

### Stopping At Remote Processes using the Task Manager (Steps 1-2, 1-3 above)

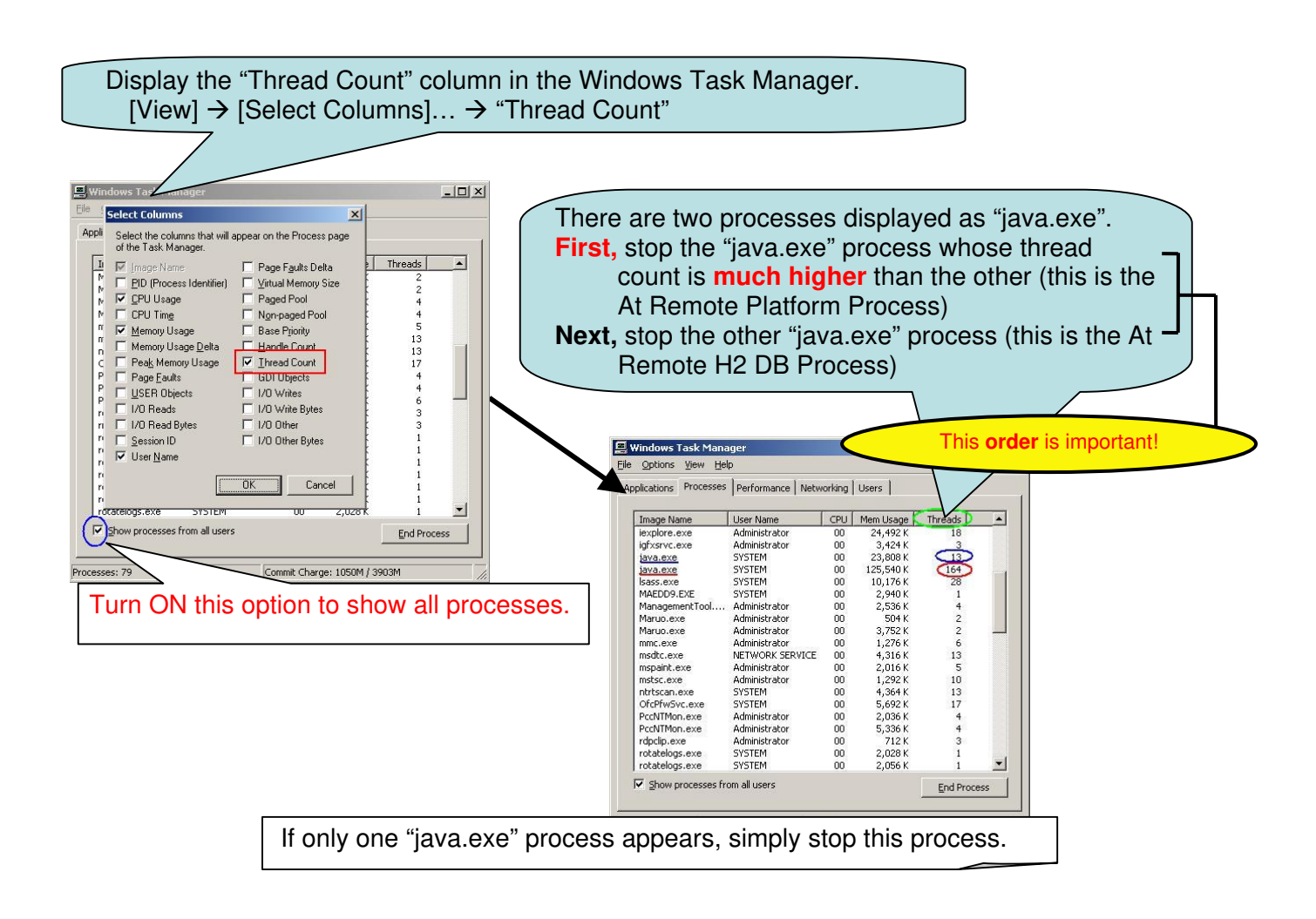

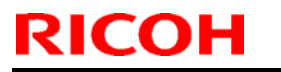

Model: RC Gate S Pro @Remote (Uz-S1 @Remote) Date: 31-Mar-10 No.: RM371002

## APPENDIX

Please see the following for supplementary background information on this issue.

## 1. Old procedure for dealing with this issue in the field

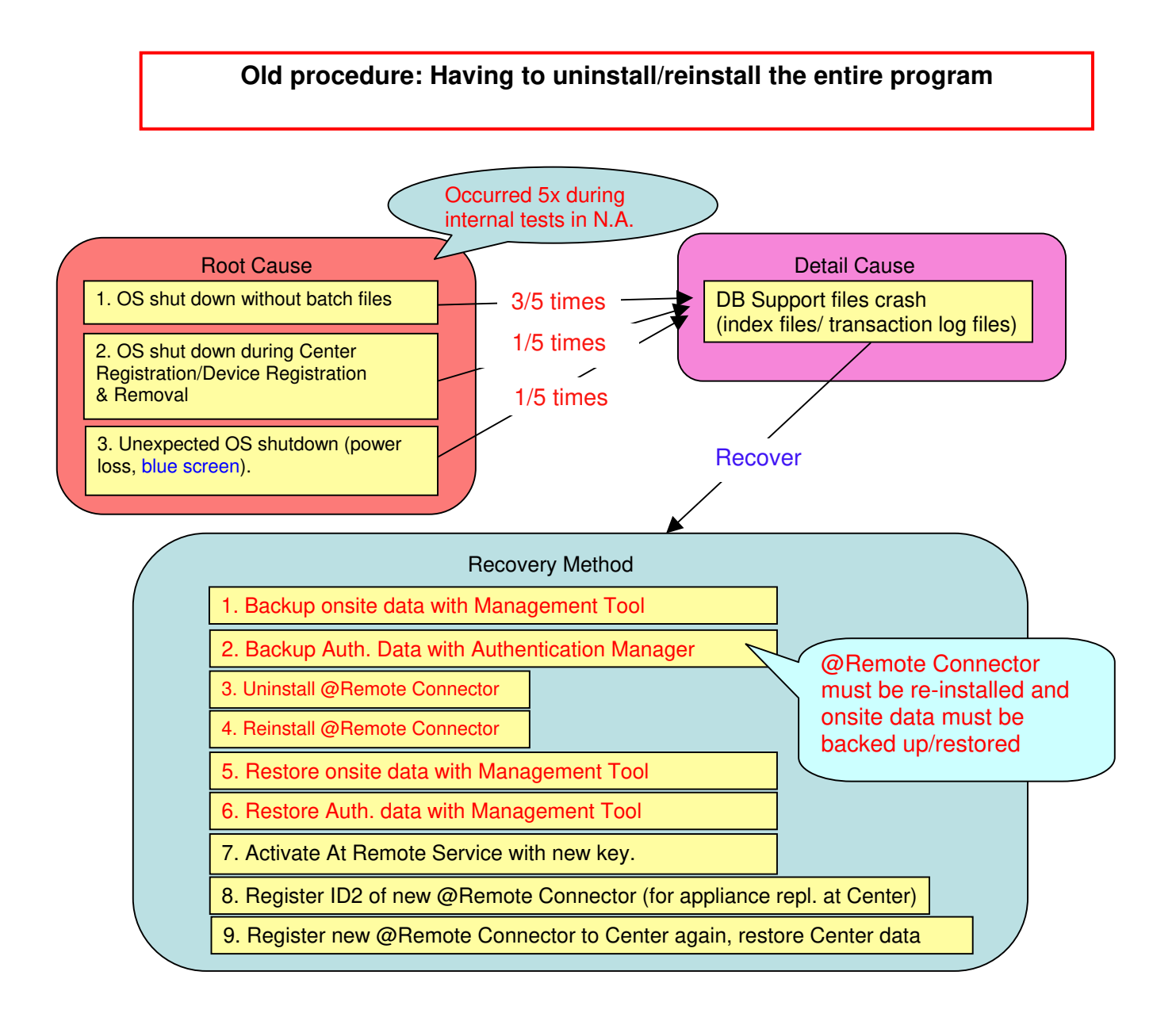

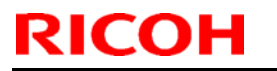

## Technical Bulletin

Model: RC Gate S Pro @Remote (Uz-S1 @Remote) Date: 31-Mar-10 No.: RM371002

### 2. Temporary solution

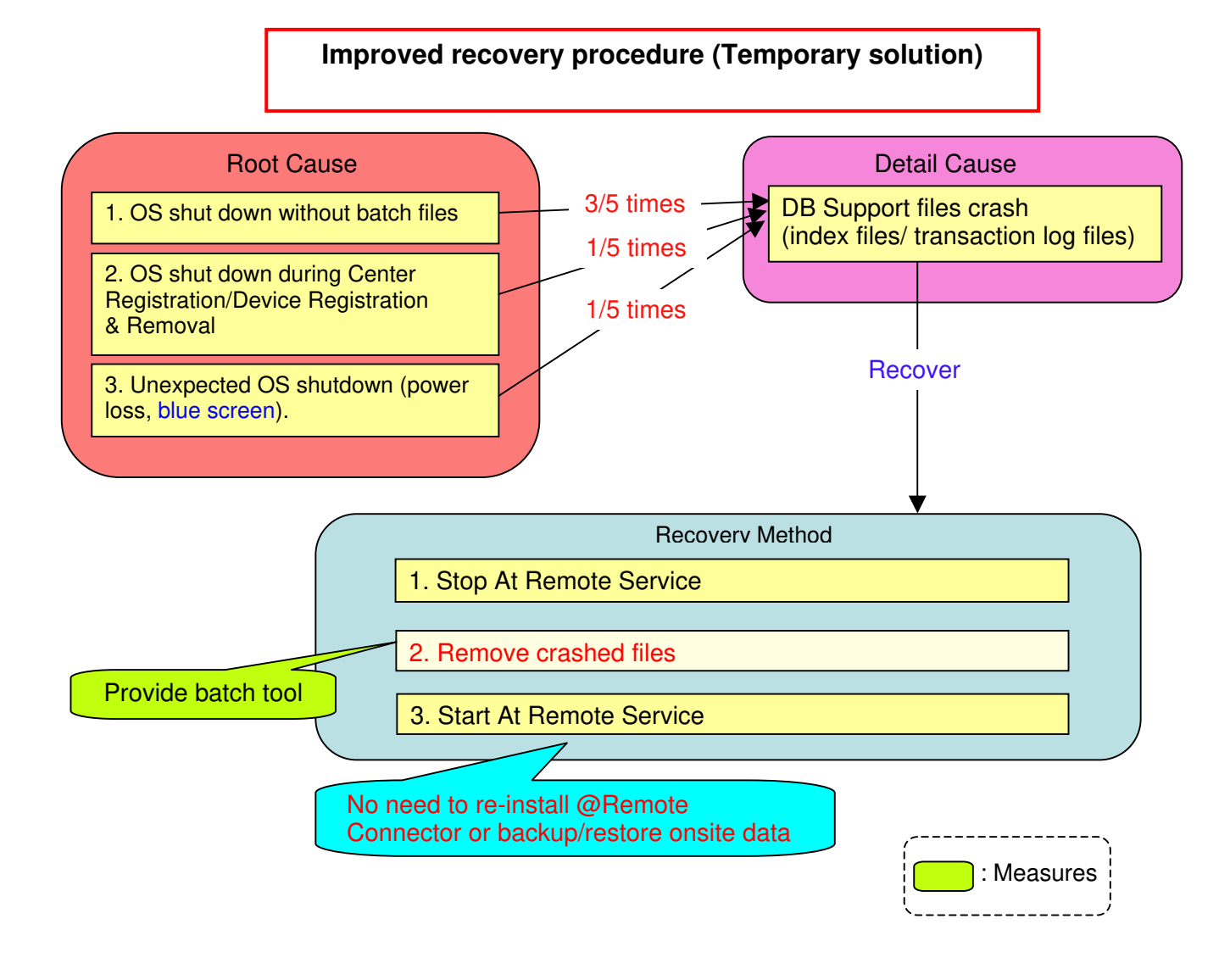

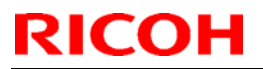

## Technical Bulletin

Model: RC Gate S Pro @Remote (Uz-S1 @Remote) Date: 31-Mar-10

No.: RM371002

3. Permanent solution, to be applied from Mk2 (successor to the @Remote Connector)

Mk2: Automatic DB Restore (Permanent solution)

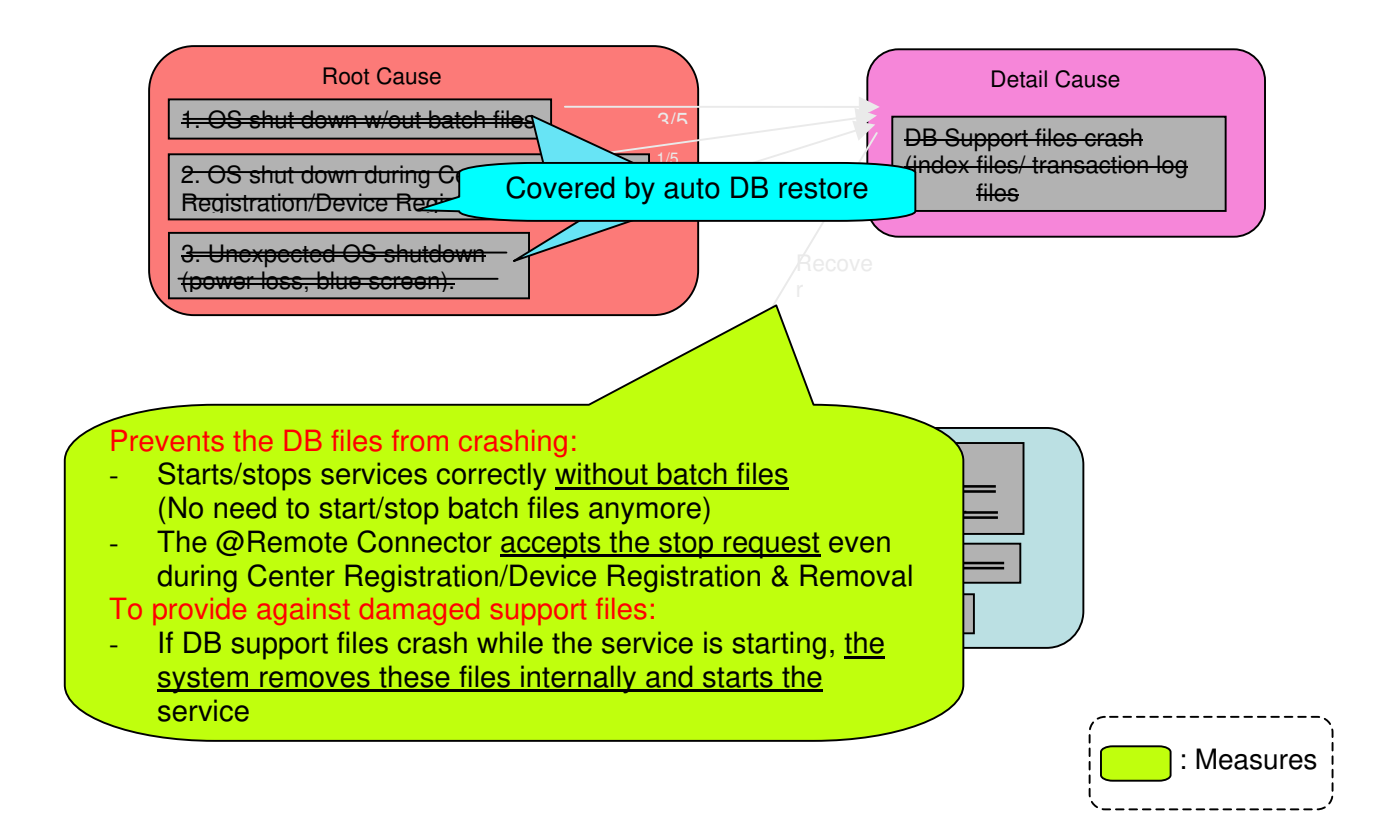

# Technical Bulletin

**PAGE: 7/8** 

Model: RC Gate S Pro @Remote (Uz-S1 @Remote)Date: 31-Mar-10No.: RM371002

#### 3. Examples of when to use the new recovery procedure

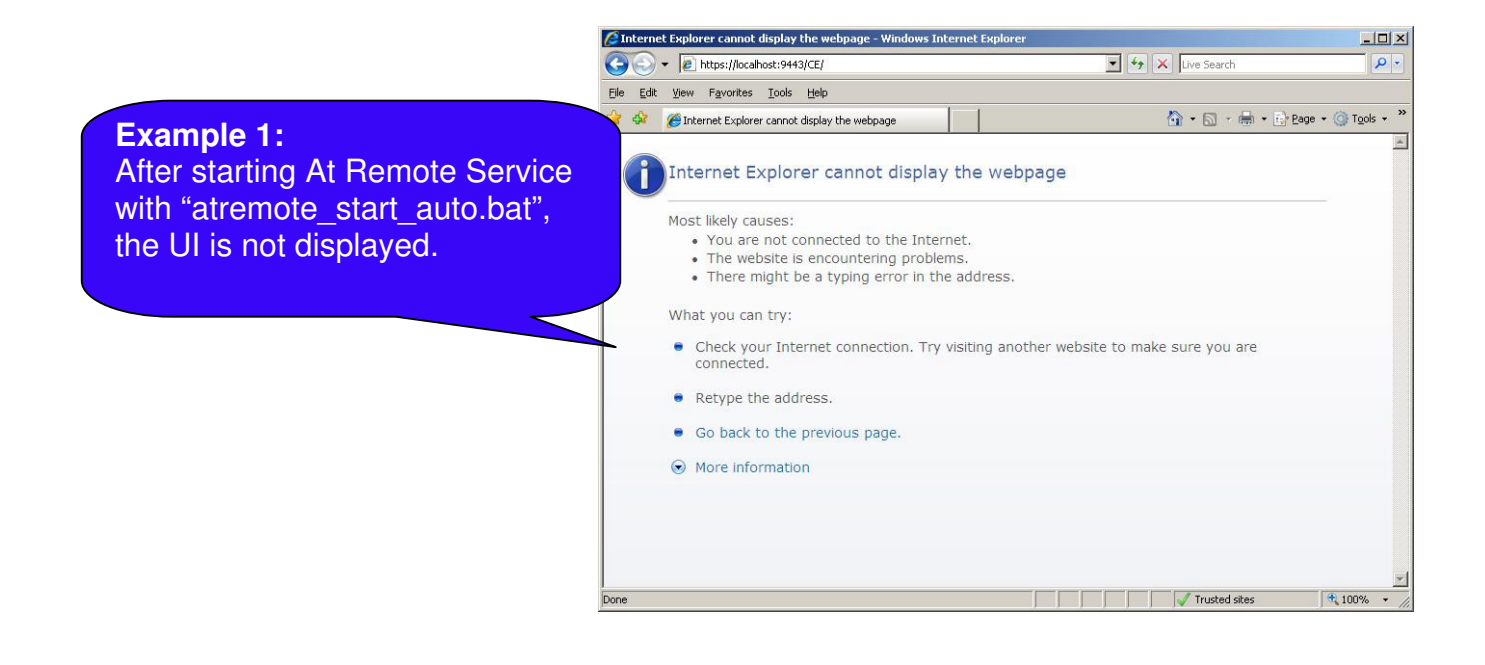

| Shortly after starting the At Remote<br>Service with "atremote_start_auto.bat",<br>"DH AtRemoteService" switches to OFF | . Services (Local) | D.                               |             |         |             |
|----------------------------------------------------------------------------------------------------|--------------------|----------------------------------|-------------|---------|-------------|
|                                                                                                    | DH AtRemoteService | Name 🗡                           | Description | Status  | Startup T 🔺 |
|                                                                                                    |                    | Application Layer Gatewa         | Provides s  | Started | Manual      |
|                                                                                                    | Start the service  | Application Management           | Processes i |         | Manual      |
|                                                                                                    |                    | ASP.NET State Service            | Provides s  |         | Manual —    |
|                                                                                                    |                    | Automatic Updates                | Enables th  | Started | Automatic   |
|                                                                                                    |                    | Background Intelligent Tra       | Transfers f |         | Manual      |
|                                                                                                    |                    | ClipBook                         | Enables Cli |         | Disabled    |
|                                                                                                    |                    | COM+ Event System                | Supports S  | Started | Automatic   |
|                                                                                                    |                    | COM+ System Application          | Manages t   |         | Manual      |
|                                                                                                    |                    | Computer Browser                 | Maintains a | Started | Automatic   |
|                                                                                                    |                    | Cryptographic Services           | Provides th | Started | Automatic   |
|                                                                                                    |                    | DCOM Server Process Lau          | Provides la | Started | Automatic   |
|                                                                                                    |                    | DH AtRemoteService               |             |         | Manual      |
|                                                                                                    |                    | 🖏 DH LogCollecting Service       |             | Started | Automatic   |
|                                                                                                    |                    | 🖏 DH LogManagement Service       |             | Started | Automatic   |
|                                                                                                    |                    | Core ManagementCore              |             | Started | Automatic   |
|                                                                                                    |                    | Service 🖓 DH Trap Daemon Service |             | Started | Automatic 🕳 |
|                                                                                                    |                    |                                  |             | 1       | ) (         |
|                                                                                                    | Extended Standard  | xinda.                           |             |         |             |

## Technical Bulletin

Model: RC Gate S Pro @Remote (Uz-S1 @Remote)

Date: 31-Mar-10

No.: RM371002

4. Additional information about DB file crashes

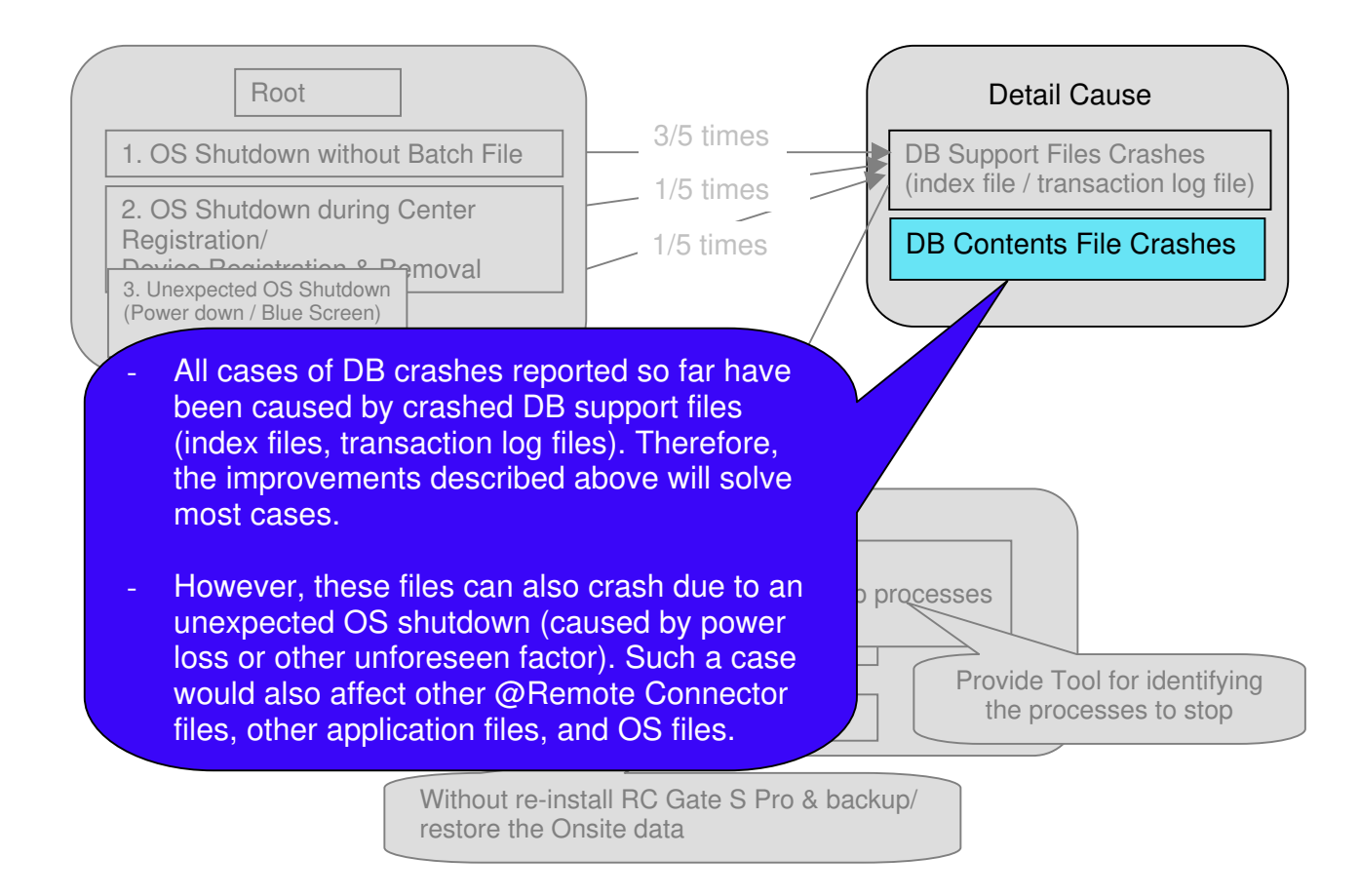

# Technical Bulletin

## **Reissued: 7-July-10**

Model: RC Gate S Pro with @Remote Connector (Mk2) Date: 2-June-10 No.: RM371003b

#### **RTB** Reissue

The items in *bold italics* were corrected or added.

| Subject: Field Se | Prepared by: A. Ishiyama |                  |                              |
|-------------------|--------------------------|------------------|------------------------------|
| From: 2nd Overs   |                          |                  |                              |
| Classification:   | Troubleshooting          | Part information | Action required              |
|                   | Mechanical               | Electrical       | imes Service manual revision |
|                   | Paper path               | Transmit/receive | Retrofit information         |
|                   | Other ()                 |                  |                              |

### As the revision up of RC Gate S Pro with @Remote Connector option, RC Gate S Pro mk2 will be released.

This RTB contains the Field Service Manual (FSM) corrections.

#### Equivalence and Abbreviation:

- The current version: Version IS01.01.00-00
- Mk2 version: Version IS01.02.00-00

## Different points from predecessor products

#### [1. Improved from the current IS01.01 version]

| i) Start/Stop.b | at files to start/stop @Remote service is not necessary                                                                                                    | Remarks |
|-----------------|----------------------------------------------------------------------------------------------------|---------|
| Ver IS01.02.    | Mk2 does not require to execute Start/Stop.bat files to start/stop the @Remote service by hand before shutdown and/or after start up OS.                                                                                          |         |
|                 | Also, it is not necessary to add a script of Local Computer Policy beforehand for turning on and off the @Remote service.                                                                                                    |         |
|                 | Mk2 suspends the @Remote service automatically when shutting down OS, and starts the @Remote service automatically after starting up OS.                                                                                          |         |
| Ver IS01.01.    | When starting/stopping the @Remote service, it is necessary to execute start batch file (atremote_start_auto.bat) to start @Remote service, and/or to execute stop batch file (atremote_stop_manual.bat) to stop @Remote service. |         |
|                 | Or, it is necessary to add a script of Local Computer Policy to synchronize turning on and off the @Remote service with starting up and shutting down OS.                                                                         |         |
| RC Gate A       | When shut down the box, press Shutdown button, or select Shut Down by operating the web UI.<br>When start up the box, plug in the power cord.                                                                                     |         |

Technical Bulletin

PAGE: 2/10

Reissued: 7-July-10

Model: RC Gate S Pro with @Remote Connector (Mk2) Date: 2-June-10 No.: RM371003b

| ii) When a DB | crash problem occurs, Mk2 recovers automatically.                                                                                                    | Remarks         |
|---------------|----------------------------------------------------------------------------------------------------|-----------------|
| Ver IS01.02.  | When a DB crash problem occurs, recovery procedure is not necessary anymore.                                                                                                    | RTB<br>RM371002 |
|               | When a DB file corrupted accidentally at the current IS01.01 version, it is necessary to perform the recovery procedure by using a batch file manually. However, if a DB file is crashed when starting up the @Remote service, Mk2 automatically recovers the DB file without manual procedure. |                 |
|               | By the above improvement, Mk2 recovers DB file(s) in the two cases described below. In case of the current IS01.01 version, server replacement is required to fix the failure.                                                                                                    |                 |
|               | * Server replacement means backup onsite data, uninstall/reinstall the entire program of RC Gate S Pro, and re-activate and then perform Appliance replacement.                                                                                                    |                 |
|               | [Mk2 can recover automatically (= Server replacement is not required)]<br>1. In case when DB crashed due to Windows being shut down without using<br>the stop batch.                                                                                                    |                 |
|               | 2. In case when DB crashed due to Windows being shut down while the stop batch does not function (@Remote processing was still in progress).                                                                                                    |                 |
|               | Please note that even Mk2 may not recover in the following case:<br>[Mk2 cannot recover automatically (= Server replacement is required)]                                                                                                    |                 |
|               | In case when DB crashed due to the PC being unplugged without doing the shutdown process (internal recovery process does not work in this case).                                                                                                    |                 |
| Ver IS01.01.  | When a DB crash problem occurs, recovery procedure is required. See RTB RM371002 for details.                                                                                                    |                 |
| RC Gate A     | When a DB crash problem occurs, recovery procedure is not necessary.<br>Instead, initialize the box by changing a dipswitch and then performing A to A replacement.                                                                                                    |                 |

| iii) Timeout pi | rocess is added on Mk2 in case of device registration                                                                                                    | Remarks |
|-----------------|----------------------------------------------------------------------------------------------------|---------|
| Ver IS01.02.    | <b>Reported symptom on the current IS01.01 version:</b><br>When RC Gate S Pro @Remote does not receive any response from<br>Gateway at device registration, RC Gate S Pro maintains the waiting status<br>until a response is received (no timer is used).                                                                                                    |         |
|                 | After modification applied:<br>When performing a device registration, RC Gate S Pro waits for a response<br>from Gateway only for a specified period of time (determined by the timer). If<br>no response comes from Gateway before the timer expires, RC Gate S pro<br>will detect a time-out and show an error (connection failure) on the web UI.<br>Gateway will also cancel the registration process according to the time-out. It<br>is possible to perform device registration again after this. |         |
| Ver IS01.01.    | Fixed by Version IS01.01.04.                                                                                                    |         |
| RC Gate A       | Not occur                                                                                                    |         |

Reissued: 7-July-10

Technical Bulletin

PAGE: 3/10

| Model: RC Gat             | te S Pro with @Remote Connector (Mk2                                                                                                    | 2)                                           | Date: 2-June-10                                                                                                    | No.: RM3                                     | 371003b  |
|---------------------------|----------------------------------------------------------------------------------------------------|----------------------------------------------|----------------------------------------------------------------------------------------------------|----------------------------------------------|----------|
|                           |                                                                                                    | -                                            |                                                                                                    |                                              |          |
| iv) When SQL<br>Connector | . server restarted, Mk2 does not term                                                                                                    | inat                                         | e the service of @Remo                                                                                                    | te                                           | Remarks  |
| Ver IS01.02.              | Reported symptom and cause on the<br>When SQL server restarted because of<br>@Remote Connector was terminated,<br>accesses SQL server, but without response<br>SC900 occurring within one hour, @R<br>service. If this occurs, it is necessary to | ne c<br>of W<br>bec<br>pons<br>lemo<br>to re | urrent IS01.01 version:<br>findows Update, the servic<br>cause @Remote Connector<br>se. After 5 times of retry, v<br>ote Connector suspended<br>start the OS to resume the                           | ce of the<br>or<br>vith<br>the<br>e service. |          |
|                           | SQL Server                                                                                                    |                                              | @Remote Connecto                                                                                                    | or                                           |          |
|                           | <ul> <li>SQL server updated and<br/>restarted by Windows Update</li> </ul>                                                                                                    | • • • •                                      | Cannot access SQL serve<br>Generate SC900, then re-<br>service<br>Cannot access SQL serve<br>Generate SC900, then re-<br>service<br>:<br>:<br>: (Retries up to 5 times<br>:<br>Terminate the service | er<br>start<br>er<br>start<br>s)             |          |
|                           | <ul> <li>SQL server restarted</li> </ul>                                                                                                    |                                              |                                                                                                    |                                              |          |
|                           | After modification applied:<br>When Mk2 @Remote Connector does<br>server, Mk2 monitors the SQL server<br>If Mk2 is able to access SQL server, it                                                                                                  | s no<br>evei<br>i res                        | t receive a response from<br>y 30 minutes for a total of<br>umes the service automat                                                                                                    | SQL<br>3 hours.<br>tically.                  |          |
|                           | SQL Server                                                                                                    | 1                                            | @Remote Connecto                                                                                                    | or                                           |          |
|                           | <ul> <li>SQL server updated and<br/>restarted by Windows Update</li> </ul>                                                                                                    | •                                            | Cannot access SQL serve<br>Generate SC900, then res<br>service                                                                                                    | er<br>start                                  |          |
|                           |                                                                                                    |                                              | (Monitoring)                                                                                                    |                                              |          |
|                           | <ul> <li>SQL server restarted</li> </ul>                                                                                                    |                                              | Can access SQL server                                                                                                    |                                              |          |
|                           |                                                                                                    | :•                                           | Resume the service                                                                                                    |                                              |          |
| Ver IS01.01.              | When SQL server restarted, the service                                                                                                    | ce m                                         | ay stop. It is necessary to                                                                                                    | restart                                      | <u> </u> |
| RC Gate A                 | Not applicable                                                                                                    |                                              |                                                                                                    |                                              |          |

Reissued: 7-July-10

|                                                                                                    | a C Dra with @Domata Connector (MIC)                                                                                                    | Data: 0 luna 10                                                                                                    |                                                         | 071000h |  |
|----------------------------------------------------------------------------------------------------|----------------------------------------------------------------------------------------------------|----------------------------------------------------------------------------------------------------|---------------------------------------------------------|---------|--|
| MODEL RC Gale S Pro with @Remote Connector (Mk2) Date. 2-June-10 NO RM3/                                              |                                                                                                    |                                                                                                    | 87 TUU3D                                                |         |  |
| [2. Fixed Limitation Items from Ver IS01.01.]                                                                         |                                                                                                    |                                                                                                    |                                                         |         |  |
| i) When performing an Appliance replacement, a message about "It may take some time to complete replacement" is shown |                                                                                                    |                                                                                                    |                                                         |         |  |
| Ver IS01.02.                                                                                                    | When performing an Appliance Replacem<br>'When there are many devices the server<br>to complete and the browser might timeou<br>If this happens restart the browser and co<br>Registration Wizard" on the top page is gr<br>make sure that the replacement has been | ent for an appliance, a me<br>replacement function may<br>it.<br>nfirm that the "@Remote s<br>ayed down.' is shown, in c<br>completed or is still in pro | essage<br>/ take time<br>Service<br>order to<br>ogress. |         |  |
| Ver IS01.01.                                                                                                    | When performing an Appliance Replacem<br>a large number of devices, sometimes, the<br>replacement is not completed within the 1<br>However, the replacement process contine<br>Therefore, this may confuse the operator a<br>replacement is performed.              | ent for an appliance that r<br>> UI declares a login time<br>5-minute limit.<br>Jes internally without any<br>as to whether or not the                   | manages<br>out if the<br>sign.                          |         |  |
| RC Gate A                                                                                                    | Not applicable                                                                                                    |                                                                                                    |                                                         |         |  |

| ii) Mk2 acquir<br>Center | es the device data from only devices that are managed in the @Remote                                                                                                    | Remarks |
|--------------------------|----------------------------------------------------------------------------------------------------|---------|
| Ver IS01.02.             | Mk2 acquires the device data from only devices that are managed in the                                                                                                    |         |
|                          | @Remote Center, and then sent to the center.                                                                                                    |         |
| Ver IS01.01.             | The current IS01.01 version acquires the device data from all devices that it discovers onsite, regardless of which of these devices are actually included in the @Remote Center's Managed Device List. |         |
| RC Gate A                | Not applicable.                                                                                                    |         |

## [3. New Features]

| i) "Center Connect Check" function is newly added in the menu of Web UI. |                                                                                             |  |
|--------------------------------------------------------------------------|---------------------------------------------------------------------------------------------|--|
| Ver IS01.02.                                                             | "Center Connect Check" function is newly applied. This is the same feature as in RC Gate A. |  |
| Ver IS01.01.                                                             | Not available                                                                               |  |
| RC Gate A                                                                | Available                                                                                   |  |

| ii) RFU Prohibition Interval feature is newly applied. |                                                                                | Remarks |
|--------------------------------------------------------|--------------------------------------------------------------------------------|---------|
| Ver IS01.02.                                           | RFU Prohibition Interval feature is newly applied. This is the same feature as |         |
|                                                        | in RC Gate A.                                                                  |         |
| Ver IS01.01.                                           | Not available                                                                  |         |
| RC Gate A                                              | Available                                                                      |         |

| iii) Enhanced registration). | device registration from the center remotely (Enhanced remote                                                                                                    | Remarks |
|------------------------------|----------------------------------------------------------------------------------------------------|---------|
| Ver IS01.02.                 | <ul> <li>When performing remote registration, the IP address and MAC address are used, which are normally one day old.</li> <li>If the IP address has changed due to DHCP (because the data at the center is one day old), registration may fail.</li> <li>However, if there is no device at the IP address or a different device responds to the IP address, Mk2 searches again within the same segment for a device that has the MAC address in question.</li> <li>This only works within the same segment. So, if the device was moved to another room, it may be in another segment, and will not be found.</li> </ul> |         |
| Ver IS01.01.                 | Normal remote registration                                                                                                    |         |
| RC Gate A                    | Available                                                                                                    |         |

# Technical Bulletin

## Reissued: 7-July-10

Model: RC Gate S Pro with @Remote Connector (Mk2) Date: 2-June-10 No.: RM371003b

| iv) Ping on/off setting is added in menu of the Web UI. |                                                                                    |          |
|---------------------------------------------------------|------------------------------------------------------------------------------------|----------|
| Ver IS01.02.                                            | Ping on/off setting is newly added to the menu of the Mk2 UI in the same way       | RTB      |
|                                                         | as for RC Gate A.                                                                  | RM371001 |
| Ver IS01.01.                                            | It is only possible to disable sending ping at installation by editing a file. See |          |
|                                                         | RTB RM371001 for details.                                                          |          |
| RC Gate A                                               | Available                                                                          |          |

## [4. Specifications]

| i) AES256 support in SSL communication |                                                                                           | Remarks |
|----------------------------------------|-------------------------------------------------------------------------------------------|---------|
| Ver IS01.02.                           | Enhanced the symmetric key block cipher used for SSL communication from AES128 to AES256. |         |
| Ver IS01.01.                           | Only AES128 is supported.                                                                 |         |
| RC Gate A                              | AES256 is supported.                                                                      |         |

# Technical Bulletin

Reissued: 7-July-10

Model: RC Gate S Pro with @Remote Connector (Mk2) Date: 2-June-10 No.: RM371003b

## Installation

### [1. New Installation]

Same as the current IS01.01 version.

# [2. Updating from the current IS01.01 to IS01.02 version <u>in cases where the</u> @Remote Connector option is already installed]

#### Overview:

When updating from the current IS01.01 to Mk2 version, the restoring process to migrate all necessary files in to the database for Mk2 of @Remote Connector will run after restarting the OS after completing the version update.

#### Note:

*Make sure that the IS01.01 version is working properly by checking that the service has correctly started, and troubleshoot any problems that occur.* 

If you perform the update without checking whether the current version works properly, the new version (Mk2) may not work properly.

If the RC Gate S Pro IS01.01 is not working, do not start the update to IS01.02. If you can log in to the UI, the IS01.01 is working and you can go ahead with the update.

(First recover the IS01.01, then log in to the IS01.01, and then start the update procedure to IS01.02.)

#### <Before installation>

First, you must remove the Startup and Shutdown scripts from Local Computer Policy (page 146 in the FSM), if they are included.

i) Click Start > Run, and open gpedit.msc.

| 📨 Run | ×                                                                                                    |
|-------|----------------------------------------------------------------------------------------------------|
|       | Type the name of a program, folder, document, or Internet resource, and Windows will open it for you. |
| Open: | gpedit.msc 💌                                                                                          |
|       | OK Cancel <u>B</u> rowse                                                                              |
|       |                                                                                                    |

ii) Open "Local Computer Policy" ->"Computer Configuration" ->"Windows Settings" - >Scripts (Startup/Shutdown.

# Technical Bulletin

## Reissued: 7-July-10

| Model: RC Gate S Pro with @Ren                                                                                                    | note Connector (Mk2)                                                  | Date: 2-June-10             | No.: RM371003b |
|----------------------------------------------------------------------------------------------------|-----------------------------------------------------------------------|-----------------------------|----------------|
| VIOCEL. RC Gale S Pro With @ Ren<br>Local Group Policy Editor<br>File Action View Help<br>Action View Help<br>Computer Policy<br>Computer Configuration<br>Software Settings<br>Windows Settings<br>Scripts (Startup/Shutdown)<br>Security Settings<br>Configuration<br>Software Settings<br>Configuration<br>Software Settings<br>Configuration<br>Software Settings<br>Configuration<br>Configuration<br>Configu | Scripts (Startup/Shutdown)<br>Select an item to view its description. | Name<br>Startup<br>Shutdown |                |
|                                                                                                    | Extended / Standard /                                                 |                             |                |

- iii) Double click to open "Startup".iv) Click "Remove", then "Apply" and "OK".

| Startup Prop | erties                   | 11.2           |                  | ? ×            |
|--------------|--------------------------|----------------|------------------|----------------|
| Scripts      |                          |                |                  |                |
| ĴIĴ          | Startup Scripts for L    | ocal Compute   | r                |                |
| Name         |                          | Paramet        | ers              |                |
| C:¥Progra    | n Files¥RMWSDME          | X              |                  | Цр             |
|              |                          |                |                  | Do <u>w</u> n  |
|              |                          |                |                  |                |
|              |                          |                |                  | Add            |
|              |                          |                |                  |                |
|              |                          |                |                  |                |
| •            |                          |                |                  | <u>R</u> emove |
|              |                          |                |                  |                |
| To view the  | script files stored in t | this Group Pol | licy Object, pre | SS             |
| the button b | elow.                    |                |                  |                |
| <u>S</u> how | Files                    |                |                  |                |
|              |                          |                |                  |                |
|              |                          | ОК             | Cancel           | Apply          |

Repeat steps iii) and iv) for "Shutdown". V)

# Technical Bulletin

#### Reissued: 7-July-10

| Model: RC Gate S Pro with @Remote Connector (Mk2) | Date: 2-June-10 | No.: RM371003b |
|---------------------------------------------------|-----------------|----------------|
|---------------------------------------------------|-----------------|----------------|

### <Installation (Updating) Procedure>

- Execute the setup. Note: You do not need to stop the service beforehand as the program will terminate the service automatically.
- 2. When you start the program installation, RC Gate S Pro will ask that the installation is for updating from the current version to Mk2 version, click Yes.

| Question |                                                                                | × |
|----------|--------------------------------------------------------------------------------|---|
| ?        | Remote Communication Gate S is already installed.<br>Do you want to update it? |   |
|          | Yes No                                                                         |   |

3. The program will backup database files and store them locally. The backed up files are used for the restoring process after installation (step 6 below).

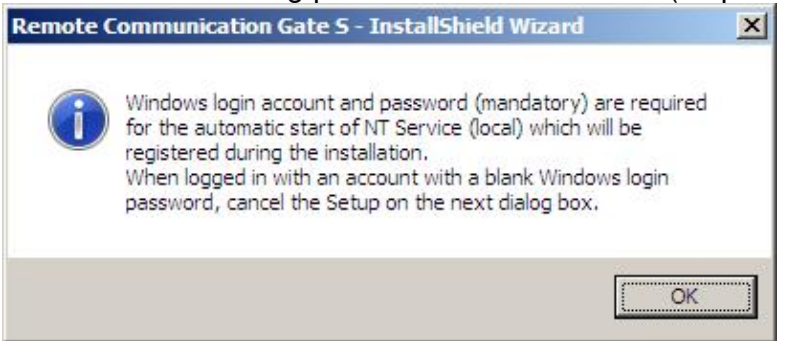

Note: If the backup is failed, error message; "Cannot install to the currently installed package. Installation will be cancelled" will be displayed.

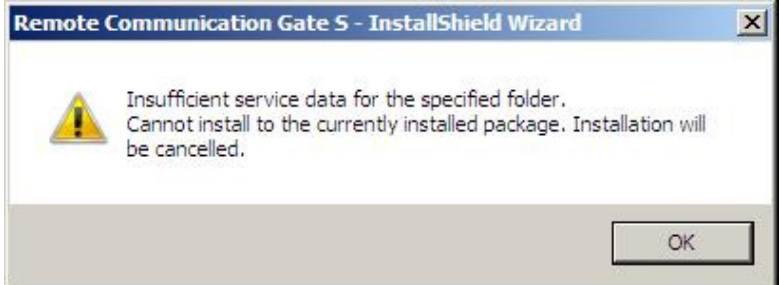

4. The program will be installed by overwriting the current program.

# Technical Bulletin

| Reissued | : 7-Jul | y-10 |  |
|----------|---------|------|--|
|          |         |      |  |

Model: RC Gate S Pro with @Remote Connector (Mk2) Date: 2-June-10 No.: RM371003b

5. Click Finish to restarts the OS after completed the installation.

| InstallShield Wizard Complete                                                                                                    |
|----------------------------------------------------------------------------------------------------|
| The InstallShield Wizard has successfully installed Remote<br>Communication Gate S. Before you can use the program, you must<br>restart your computer. |
| € Yes, I want to restart my computer now.                                                                                                    |
| O No, I will restart my computer later.                                                                                                    |
| Remove any disks from their drives, and then click Finish to complete setup.                                                                           |
|                                                                                                    |

6. After the OS is restarted, RC Gate S Pro requires the setting for Authentication Method, password and so on. Then the RC Gate S Pro installation is completed. Click OK.

| Remote Communicati | on Gate S - InstallShield Wizard          | × |
|--------------------|-------------------------------------------|---|
| Remote Com         | nunication Gate S installation completed. |   |
|                    | ОК                                        |   |

- 7. RC Gate S Pro performs the restoring process.
- 8. While the restoring process runs, a Command Prompt window appears to be noticed.

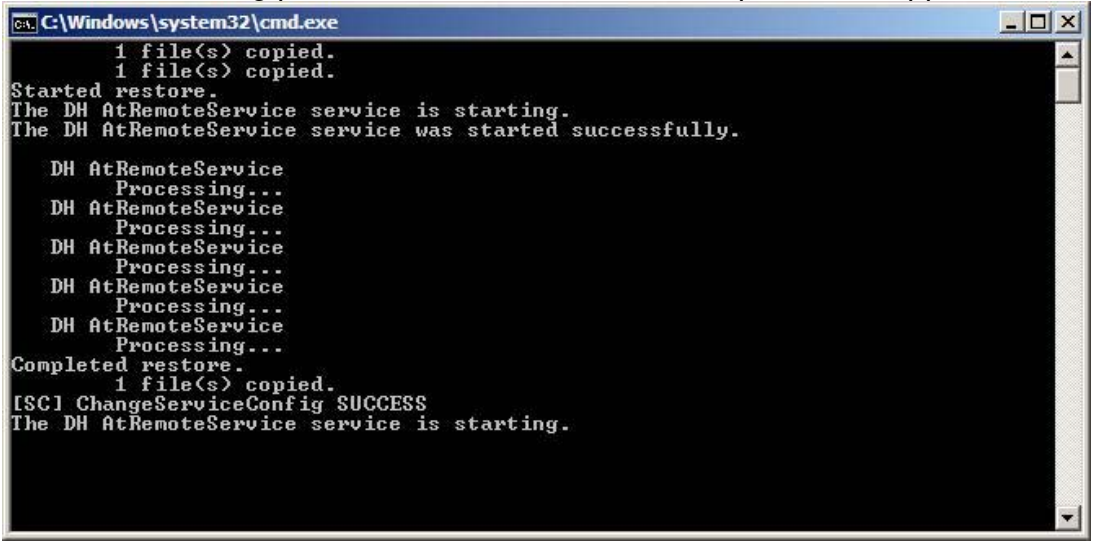

Note: It may take some hours to complete restoring process (the time required

| Reissued: 7-July-10 |  |
|---------------------|--|
|---------------------|--|

Model: RC Gate S Pro with @Remote Connector (Mk2) Date: 2-June-10 No.: RM371003b

depends on number of managed devices and network condition). Do not perform any operations until the Command Prompt Window disappears.

- 9. When the restoring process is completed, the Command Prompt Window disappears, and the service for @Remote Connector will restart and resume automatically. Note: You do not need to start the service manually.
- 10. Login to the UI in CE mode and check that it is working properly.

The procedure after here was cancelled (because it was not necessary).

### <Important>

After reviewing field experiences with the current IS01.01 version support, it is strongly recommended that the server PC be equipped with a **UPS (Uninterruptible Power Supply)**, in order to prevent the @Remote Connector from DB file corruption due to a sudden loss of power (e.g., such as when Windows does not shut down correctly). If the server PC is powered down without going through the normal Windows shutdown process and the DB file becomes corrupted, the entire program may have to be re-installed and re-activated in order to resume using the @Remote Connector.

So please set up the server PC so that the OS automatically shuts down before the **UPS** runs out of power.

# Technical Bulletin

| Model: RC Gate S Pro with @Remote Connector Date: 1-July-10 |                                  |  |                      |         | No.: RM371004       |
|-------------------------------------------------------------|----------------------------------|--|----------------------|---------|---------------------|
| Subject: Version IS01.01.04 Patch Installation Guide        |                                  |  |                      |         | ed by: A. Ishiyama  |
| From: 2nd Overseas Tech Support Sec., 2nd PQM Dept.         |                                  |  |                      |         |                     |
| Classification:                                             | Troubleshooting Part information |  |                      | 🛛 Actio | n required          |
|                                                             | Mechanical     Electrical        |  | cal [                | _ Servi | ice manual revision |
|                                                             | Paper path     Transmit/receive  |  | Retrofit information |         |                     |
|                                                             | Other ( )                        |  |                      |         |                     |

This patch file can be used with IS version 01.01.xx (the latest version is IS01.01.04). It contains various modifications to fix reported bugs and failures.

Please note that Mk2 (IS01.02.00) has been released. IS01.02.00 already includes all the modifications that are included in this patch file as well as other improvements. Therefore, the best option is to update from IS01.01 to IS01.02 (see RTB RM371003a).

However, if IS01.02 is not available in your region, and the customer needs an update, please install this patch file and use it until IS01.02 is available in your region. It is our strong recommendation that customers be upgraded to IS01.02 as soon as it is available.

Please contact your regional subsidiary via your service section for the release notes and the patch file.

## RC Gate S Pro IS01.01.04 Patch Installation Procedure

### Preparation

- 1. Stop all Onsite Windows Services using the Management Tool.
- 2. Verify that <u>1GB of free space</u> is available on the drive where RC Gate S Pro is installed.
- 3. If @Remote is also installed:
  - Stop the @Remote services using "atremote\_stop\_manual.bat".

**Note:** If you need to verify that the services are stopped, they can be checked using the Server Manager's Services function.

Model: RC Gate S Pro with @Remote Connector

### Installation

- 1. Install the patch data.
  - a. Unzip the patch zip archive, Patch\_for010104\_201006.zip.
  - b. Copy the unzipped files to the RMWSDMEX folder. Overwrite all duplicate files.
- 2. Apply the patch.
  - a. Run the file "updateH2to1.2.bat", which is now located under RMWSDMEX\DBExchange.
    - i. It will take about 3 minutes for the patch to be applied if Uz-S1 has 5,000 devices registered in its database.
    - ii. A command dialog will appear during the patch process. It will close automatically as a part of the process, so please do not close it manually as there could be an error.
  - b. Any errors that appear during the patch installation process should be handled locally.
- 3. Restart Onsite's services using the Management Tool.
- 4. Restart @Remote's services using "atremote\_start\_auto.bat".
  - a. Please verify that the customer is able to login to the @Remote service.
  - b. Please verify that \RMWSDMEX\atremote\permanent\_data\user\database\install\h2 contains the ARS.data.db file. It should have a file size larger than 0kB.
- 5. Delete the RMWSDMEX\DBExchange folder.

### Important

After reviewing field experiences with the current IS01.01 version support, it is strongly recommended that the server PC be equipped with a **UPS (Uninterruptible Power Supply)**, in order to prevent the @Remote Connector from DB file corruption due to a sudden loss of power (e.g., such as when Windows does not shut down correctly). If the server PC is powered down without going through the normal Windows shutdown process and the DB file becomes corrupted, the entire program may have to be reinstalled and re-activated in order to resume using the @Remote Connector.

So please set up the server PC so that the OS automatically shuts down before the **UPS** runs out of power.

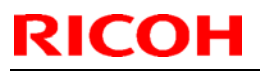

| Model: RC Gate S Pro with @Remote Connector | Date: 1-July-10 | No.: RM371004 |
|---------------------------------------------|-----------------|---------------|
|---------------------------------------------|-----------------|---------------|

### **Batch File Error**

If the batch file encounters the "Failed to run the script. Please contact Ricoh Japan through your Regional Head Quarter." error message, the patch will have failed to install. Please use the following process to rollback/restore the software to the pre-patch version.

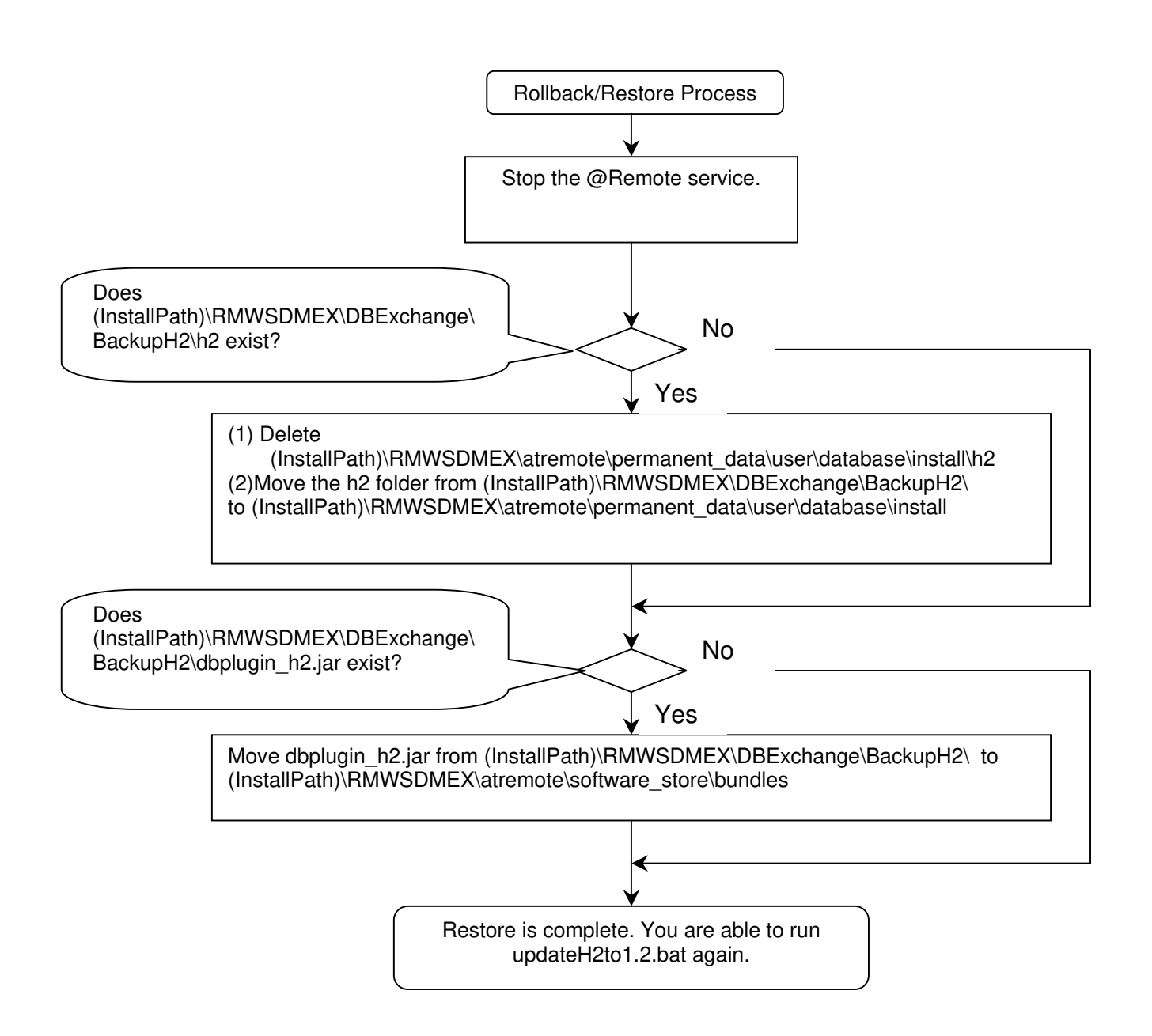

## Technical Bulletin

**PAGE: 1/3** 

Model: Uz-S1 (RC Gate S Pro) IS01.01 and IS01.02 Date

Date: 13-Oct-10

No.: RM371005

| Subject: Summa                                       | ry of Uz-S1 crash/SC limitaton              | Prepared               | d by: T. Takahashi |                         |
|------------------------------------------------------|---------------------------------------------|------------------------|--------------------|-------------------------|
| From: : Innovation Planning Sec. S S Innovation Dep. |                                             |                        |                    |                         |
| Classification:                                      | lassification: Troubleshooting Part informa |                        |                    | Action required         |
|                                                      | 🗌 Mechanical                                | echanical 🗌 Electrical |                    | Service manual revision |
|                                                      | Paper path                                  | Transmit/rec           | eive               | Retrofit information    |
|                                                      | Product Safety Other (compatible)           |                        | arison             | ⊠ Tier 2                |

## Summary of the Uz-S1 Crash/SC Limitation for all Uz-S1 versions

This RTB summarizes the probability of a crash or SC error (a production limitation) occurring on each Uz-S1 version.

## • Limitation/Symptom

The Uz-S1 may crash or an SC error may be triggered when a combination of conditions are met, which are shown in detail in the tables below. In each case, the probability of occurrence depends on the specific combination of these conditions and Uz-S1 version.

## • Probability of occurrence, occurrence conditions:

As shown in **Tables 1-3** below, this limitation may occur when the customer performs any of the following "Operations 1, 2, 3" under the following "Conditions A, B, or C".

| "Operation 1": | The server main power is cut (main power is turned off, power plug is removed) |
|----------------|--------------------------------------------------------------------------------|
| "Operation 2": | The OS is shut down manually                                                   |
| "Operation 3": | An SQL update is performed.                                                    |
|                |                                                                                |

"Condition A": Remote registration, removal, or certificate rewrite is being performed

**"Condition B"**: Device search, information collection, or error notification is being performed

"Condition C": The Uz-S1 is in the Standby condition

## Recovery procedure for restoring operation if the crash occurs:

See Table 4 below.

Model: Uz-S1 (RC Gate S Pro) IS01.01 and IS01.02 Date: 13-Oct-10 No.: RM371005

### Table 1: Probability of a crash when Operation 1 is performed:

|             | IS01.01.04 | IS01.01.04+Patch                                                            | IS01.02.xx (Any Mk2)                                                        |  |
|-------------|------------|-----------------------------------------------------------------------------|-----------------------------------------------------------------------------|--|
| Condition A | High       | Medium-High                                                                 | Medium                                                                      |  |
|             |            | <b>Note:</b> The probability can be lowered by updating the source version. | <b>Note:</b> The probability can be lowered by updating the source version. |  |
| Condition B | Medium     | Low-medium                                                                  | Low-medium                                                                  |  |
| Condition C | Low        | Low                                                                         | Low                                                                         |  |

### Table 2: Probability of a crash when Operation 2 is performed:

|             | IS01.01.04                         | IS01.01.04+Patch                   | IS01.02.xx (Any Mk2)                                                                                                    |
|-------------|------------------------------------|------------------------------------|----------------------------------------------------------------------------------------------------|
| Condition A | <b>100%</b><br>(Will always occur) | <b>100%</b><br>(Will always occur) | 0%                                                                                                    |
|             |                                    |                                    | Note: However, with this version, a<br>data discrepancy may occur<br>between the Center and Uz. A<br>tool to fix this will be released<br>(release date: TBA). |
| Condition B | With script: 0%                    | With script: 0%                    | 0%                                                                                                    |
|             | Without script: 100%               | Without script: 100%               | <b>Note:</b> Script is not required with the Mk2.                                                                                                    |
| Condition C | With script: 0%                    | With script: 0%                    | 0%                                                                                                    |
|             | Without script: 100%               | Without script: 100%               | Note: Script is not required with the Mk2.                                                                                                    |

**Note:** The "script" mentioned above is for configuring the start-up/shutdown process, in accordance with local computer policy, so that the "start.bat" file and "stop.bat" file do not have to be manually executed.

### Table 3: Probability of an SC error when Operation 3 is performed:

|             | IS01.01.04                                                                  | IS01.01.04+Patch                                                            | IS01.02.xx (Any Mk2)                             |
|-------------|-----------------------------------------------------------------------------|-----------------------------------------------------------------------------|--------------------------------------------------|
| Condition A | 100%                                                                        | 100%                                                                        | 0%                                               |
|             | Note: Uz-S1 operations can still be performed.                              | Note: Uz-S1 operations can still be performed.                              |                                                  |
| Condition B | Operations stopped if                                                       | Operations stopped if SC                                                    | 100%                                             |
|             | SC occurs 5 times                                                           | occurs 5 times within one                                                   |                                                  |
|             | within one hour.                                                            | hour.                                                                       | Note: Uz-S1 operations can<br>still be performed |
|             | Note: Uz-S1 operations can<br>be restored by using<br>the "start.bat" file. | Note: Uz-S1 operations can be<br>restored by using the<br>"start.bat" file. |                                                  |
| Condition C | 0%                                                                          | 0%                                                                          | 0%                                               |

Model: Uz-S1 (RC Gate S Pro) IS01.01 and IS01.02 Date: 13-Oct-10 No.: RM371005

Table 4: Recovery procedure for restoring operation if the crash occurs

|                                             | Step 1                      | Step 2                     | Step 3         |
|---------------------------------------------|-----------------------------|----------------------------|----------------|
| IS01.01.04                                  | Reboot service using        | Restore operation using    | Perform server |
|                                             | "stop.bat" and "start.bat". | "atremote_recover_db.bat"  | replacement    |
| IS01.01.04+Patch Reboot service using       |                             | Restore operation using    | Perform server |
|                                             | "stop.bat" and "start.bat". | "atremote_recover_db.bat"  | replacement    |
| IS01.02.xx (Any Reboot service using Perfor |                             | Perform server replacement | -              |
| MK2)                                        | "stop.bat" and "start.bat". |                            |                |

**Important:** See RTB RM371002 for details about restoring operation using the *atremote\_recover\_db.bat* file, and see the Service Manual about performing a server replacement.

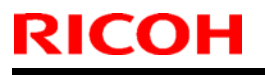

# **T**echnical **B**ulletin

**PAGE: 1/1** 

Model: Uz-S1 (RC Gate S Pro) IS01.01 and IS01.02

Date: 13-May-10

No.: RM371006

| Subject: A failure                                   | with registration on Uz-S1                 | Prepared by: T. Takahashi |        |                         |
|------------------------------------------------------|--------------------------------------------|---------------------------|--------|-------------------------|
| From: : Innovation Planning Sec. S S Innovation Dep. |                                            |                           |        |                         |
| Classification:                                      | lassification: Troubleshooting Part inform |                           |        | Action required         |
|                                                      | Mechanical     Electrical                  |                           |        | Service manual revision |
|                                                      | Paper path                                 | Transmit/rec              | eive   | Retrofit information    |
|                                                      | Product Safety                             | Other (comp table)        | arison | 🛛 Tier 2                |

## **SYMPTOM**

A device can be registered with RC Gate Pro and the Gateway, but not with the @Remote Center.

Note: This does not occur with the RC Gate or RC Gate A. This is because these appliances do not send the host name to the Gateway or center (see below).

## CAUSE

RC Gate S Pro and the Gateway accept host names that are longer than 15 characters, but the @Remote Center does not.

## SOLUTION

1. Register the device via Remote Registration.

Auto Discovery, the first step of Remote Registration, refers to the IP address (range) and not to the host name.

Or.

2. Use a host name of 15 characters or less.

Note: In some cases, even if the length of the host name is 15 characters or less, the device registration may not succeed. This is because the information that is required by this field originally is the IP address.

# Technical Bulletin

Model: Uz-S1 (RC Gate S Pro) IS01.01 and IS01.02

Date: 28-March-12

No.: RM371007

| Subject: Default                                           | Setting Change of Alarm Call N | Prepare                             | d by: T. Takahashi |                         |
|------------------------------------------------------------|--------------------------------|-------------------------------------|--------------------|-------------------------|
| From: : 1st Tech. Service Sec. MFP/P Technical Service Dep |                                |                                     |                    |                         |
| Classification:                                            | Troubleshooting                | roubleshooting 🛛 🗌 Part information |                    | Action required         |
|                                                            | Mechanical                     | Electrical                          |                    | Service manual revision |
|                                                            | Paper path                     | Transmit/rec                        | eive               | Retrofit information    |
|                                                            | Product Safety                 | Other (Instal                       | ation)             | 🖂 Tier 2                |

## Important Information:

## Default for Alarm Call Notification will be Changed to "No Send"

## Overview

- The default setting of the Alarm Call notification will be changed from "Every Date" to "No Send" for all appliances newly registered on March 29, 2012 onward. The setting for appliances registered before this date will not change.
- This is because the large volume of Alarm Calls is taxing the Center system. Currently, Alarm Calls make up 25% of the total call volume. If this continues, soon the Center system will be overloaded with high network traffic. In addition, 95% of all Alarm Calls are automatically closed, which means that most Alarm Calls are unnecessary.

## ACTION

- If you want to use Alarm Call notifications on appliances newly registered on or after March 29, change the Alarm setting when you register the appliance.
   <u>See the procedure below</u>.
  - > Examples of when Alarm Call notifications are needed:
    - To remind you about periodic PM visits (PM alarm)
    - To inform you of problems anticipated on PP products (error prediction)
    - To continue using Error Alarms
- If you do not need to use Alarm Call notifications on appliances already installed in the field, change the setting back to "No Send".

Undata

# Technical Bulletin

Model: Uz-S1 (RC Gate S Pro) IS01.01 and IS01.02 Date: 28-March-12 N

No.: RM371007

## Old default setting (before March 29, 2012):

## **Appliance Information For Admin**

| <u> </u> | Juure          |        |              |                        |                   |
|----------|----------------|--------|--------------|------------------------|-------------------|
|          | Information    | Server | Center       | Network                | @Remote Service   |
|          | Auto Discovery | Common | Notification | Device Auto Allocation | User Code Counter |

## Notification Timing

| Item Name           | Timing Type               | Day | Week | Hour | Minute | Second |
|---------------------|---------------------------|-----|------|------|--------|--------|
| Alarm               | Fixed Time of Every Date  |     |      | 14   | 30     |        |
| Counter Information | Fixed Time of Every Month | 1   |      | 16   | 38     |        |
| Device Status       | Fixed Time of Every Date  |     |      | 1    | 48     |        |
| MIB FSC             | On Time                   |     |      |      |        |        |
| MIB Supply          | On Time                   |     |      |      |        |        |
| SC/CC               | On Time                   |     |      |      |        |        |
| Supply              | On Time                   |     |      |      |        |        |
|                     |                           |     |      |      |        |        |

### New default setting (from March 29, 2012):

## **Appliance Information For Admin**

| Update |                |  |        |  |              |  |                        |   |                   |
|--------|----------------|--|--------|--|--------------|--|------------------------|---|-------------------|
|        | Information    |  | Server |  | Center       |  | Network                |   | @Remote Service   |
|        | Auto Discovery |  | Common |  | Notification |  | Device Auto Allocation | E | User Code Counter |

| Notification Timing |                           |     |      |      |        |        |  |  |
|---------------------|---------------------------|-----|------|------|--------|--------|--|--|
| Item Name           | Timing Type               | Day | Week | Hour | Minute | Second |  |  |
| Alarm               | No Send                   |     |      |      |        |        |  |  |
| Counter Information | Fixed Time of Every Month | 1   |      | 16   | 38     |        |  |  |
| Device Status       | Fixed Time of Every Date  |     |      | 1    | 48     |        |  |  |
| MIB FSC             | On Time                   |     |      |      |        |        |  |  |
| MIB Supply          | On Time                   |     |      |      |        |        |  |  |
| SC/CC               | On Time                   |     |      |      |        |        |  |  |
| Supply              | On Time                   |     |      |      |        |        |  |  |

Model: Uz-S1 (RC Gate S Pro) IS01.01 and IS01.02 Date: 28-March-12 No.: RM371007

### Procedure

Do the following if you want to enable the Alarm Notification when you register a new appliance on or after March 29, 2012.

**Note:** Although you can see the Alarm Notification setting from the Appliance GUI, this is read only. To change the setting, you must access the Admin menu on the Center GUI.

- 1. Register the new Appliance on-site with the Center System.
- 2. Login to the Center GUI and access the Admin menu.
- 3. Select the appliance from the list displayed.
- 4. Click on the "Notification" box.
- 5. Double-click on the "Alarm" row listed under "Notification Timing".

## **Appliance Information For Admin**

| Update |                |  |        |  |              |  |                        |  |                   |
|--------|----------------|--|--------|--|--------------|--|------------------------|--|-------------------|
|        | Information    |  | Server |  | Center       |  | Network                |  | @Remote Service   |
|        | Auto Discovery |  | Common |  | Notification |  | Device Auto Allocation |  | User Code Counter |

| Notification Timing |                           |     |      |      |        |        |  |  |
|---------------------|---------------------------|-----|------|------|--------|--------|--|--|
| Item Name           | Timing Type               | Day | Week | Hour | Minute | Second |  |  |
| Alarm               | No Send                   |     |      |      |        |        |  |  |
| Counter Information | Fixed Time of E∨ery Month | 1   |      | 16   | 38     |        |  |  |
| Device Status       | Fixed Time of Every Date  |     |      | 1    | 48     |        |  |  |
| MIB FSC             | On Time                   |     |      |      |        |        |  |  |
| MIB Supply          | On Time                   |     |      |      |        |        |  |  |
| SC/CC               | On Time                   |     |      |      |        |        |  |  |
| Supply              | On Time                   |     |      |      |        |        |  |  |

#### 3-4. Select the "Notification Timing Type" and "Notification Date/Interval".

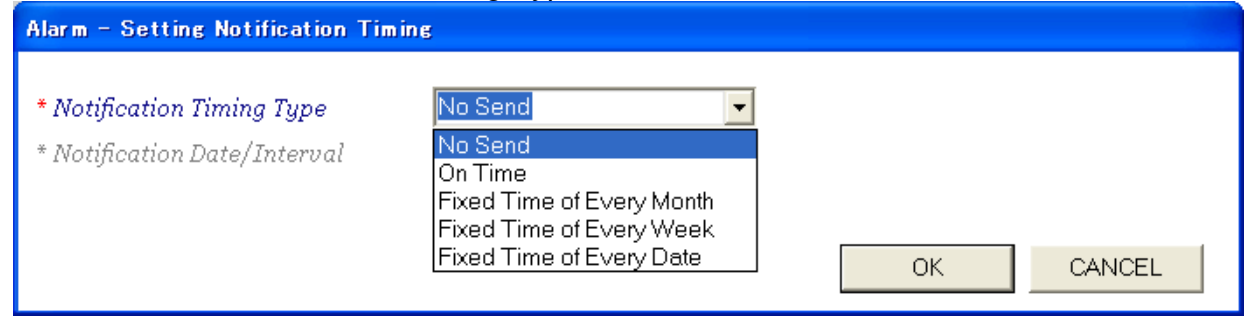

3-5. Click [OK] to complete the procedure.

## Technical Bulletin

PAGE: 1/6

Model: Uz-S1 (RC Gate S Pro)

Date: 24-Sep-12

No.: RM371008

| Subject: Security | concern after Microsoft Updat | Prepared by: T. Takahashi |         |                         |
|-------------------|-------------------------------|---------------------------|---------|-------------------------|
| From: : 1st Tech. | Service Sec. MFP/P Technica   | al Service Dep            |         |                         |
| Classification:   | Troubleshooting               | Part informat             | tion    | Action required         |
|                   | Mechanical                    | Electrical                |         | Service manual revision |
|                   | Paper path                    | Transmit/rec              | eive    | Retrofit information    |
|                   | Product Safety                | Other (Instal             | lation) | 🛛 Tier 2                |

### SYMPTOM

RC Gate series appliances (RC Gate, RC Gate A, RC Gate S pro @Remote) cannot be accessed from the Web UI.

**Note:** This has **no effect** on @Remote functionality. Acquisition of counter data, Auto Call Notification, and all other features are completely unaffected.

## CAUSE

The following update released by Microsoft blocks RSA certificates with security keys that are less than 1024 bits long: http://support.microsoft.com/kb/2661254

The RC Gate series (RC Gate/RC Gate A/RC Gate S pro @Remote) uses RSA certificates with a security key that is 512 bits long. As a result, after the Microsoft update is applied, the user will not be able to access an RC Gate series appliance from the Web browser.

**Note:** This update was released by Microsoft on August 14, 2012, and will be included in Windows Updates from October 9.

## SOLUTION

#### **Temporary solution:**

Modify the size of the keys that are blocked by the client PC. **See procedure below.** 

#### **Permanent solution:**

To be announced at a later date.

| Model: Uz-S1 (RC Gate S Pro) | Date: 24-Sep-12 | No.: RM371008 |
|------------------------------|-----------------|---------------|
|------------------------------|-----------------|---------------|

### Procedure

Do the following on the **client PC**.

**Important:** This solution is not effective if performed on the server PC that houses the Uz-S1. It must be performed on the client PC.

### Windows 7/Vista:

- 1. Access the DOS command prompt.
- 2. Type the following command, and then press Enter: Certutil -setreg chain\minRSAPubKeyBitLength 512
- 3. Type the following command, and then press Enter: Certutil -setreg chain\EnableWeakSignatureFlag 2

| 🖬 Administrator: C:¥Windows¥system32¥CMD.exe 📃 🗖 🗙                                                                                                    |
|----------------------------------------------------------------------------------------------------|
| Microsoft Windows [Version 6.0.6001]<br>Copyright (c) 2006 Microsoft Corporation. All rights reserved.                                                                                                    |
| C:¥Users¥Administrator>Certutil -setreg chain¥minRSAPubKeyBitLength 512<br>Software¥Microsoft¥Cryptography¥OID¥EncodingType O¥CertDIICreateCertificateChain<br>Engine¥Config¥minRSAPubKeyBitLength:           |
| Old Value:<br>minRSAPubKeyBitLength REG_DWORD = 200 (512)                                                                                                    |
| New Value:<br>minRSAPubKeyBitLength REG_DWORD = 200 (512)<br>CertUtil: -setreg command completed successfully.<br>The CertSvc service may need to be restarted for changes to take effect.                    |
| C:¥Users¥Administrator> <u>Certutil -setreg chain¥EnableWeakSignatureFlag 2</u><br>Software¥Microsoft¥Cryptography¥OID¥EncodingType 0¥CertDIICreateCertificateChain<br>Engine¥Config¥EnableWeakSignatureFlag: |
| New Value:<br>EnableWeakSignatureFlag REG_DWORD = 2<br>CertUtil: -setreg command completed successfully.<br>The CertSvc service may need to be restarted for changes to take effect.                          |
| C:¥Users¥Administrator>                                                                                                    |

Technical Bulletin

Model: Uz-S1 (RC Gate S Pro) Date: 24-Sep-12

No.: RM371008

### Windows XP

- 1. Click [Start], then [Run].
- 2. Type "regeit", and then click [OK].

| 🖅 Run         |                                                                                                    | × |  |  |  |  |
|---------------|----------------------------------------------------------------------------------------------------|---|--|--|--|--|
|               | Type the name of a program, folder, document, or Internet<br>resource, and Windows will open it for you. |   |  |  |  |  |
| <u>O</u> pen: | regedit                                                                                                  |   |  |  |  |  |
|               | 🕐 This task will be created with administrative privileges.                                              |   |  |  |  |  |
|               |                                                                                                    |   |  |  |  |  |
|               | OK Cancel <u>B</u> rowse                                                                                 |   |  |  |  |  |

3. Right-click on the "Encoding Type 0" folder, select "New", and then select "Key". Location of this folder:

HKEY\_LOCAL\_MACHINE\SOFTWARE\Microsoft\Cryptography\OID\EncodingType 0

4. Add the key, "CertDllCreateCertificateChainEngine".

| e Edit | View   | Favorites Help                                                                                         |                       |                                               |        |                 |
|--------|--------|----------------------------------------------------------------------------------------------------|-----------------------|-----------------------------------------------|--------|-----------------|
|        | G      | Conferencing                                                                                           | ^                     | Name                                          | Туре   | Data            |
|        |        | Cryptography Calais CatalogDB CatDBTempFiles CatDBTempFiles Defaults IEDirtyFlags Machine Settings OID |                       | (Default)                                     | REG_SZ | (value not set) |
|        |        | 😟 🧰 EncodingTyp                                                                                        | New                   | Vau                                           |        |                 |
|        |        | 🛨 🛄 Protect<br>🕀 🦲 Providers                                                                           | Find                  | String Value                                  |        |                 |
|        |        | RNG<br>Services                                                                                        | Delete<br>Rename      | Binary Value<br>DWORD Value                   |        |                 |
|        | 9      | DataAccess                                                                                             | Export<br>Permissions | Multi-String Value<br>Expandable String Value |        |                 |
|        | e<br>E | - DevliceManager                                                                                       | Copy Key Name         |                                               |        |                 |
|        |        | Direct3D<br>Direct3D<br>DirectDraw<br>DirectInput<br>DirectInput<br>DirectMusic<br>DirectPlay          |                       |                                               |        |                 |
|        | G      | DirectPlayNATHelp                                                                                      | ~                     | <                                             |        |                 |

| RICOH                        | <b>T</b> echnical | <b>B</b> ulletin | PAGE: 4/6     |
|------------------------------|-------------------|------------------|---------------|
| Model: Uz-S1 (RC Gate S Pro) |                   | Date: 24-Sep-12  | No.: RM371008 |

- 5. In the same way, add the key "Config" under: HKEY\_LOCAL\_MACHINE\SOFTWARE\Microsoft\Cryptography\OID\EncodingType 0\CertDIICreateCertificateChainEngine"
- 6. Right click anywhere inside the right part of the window (where files are displayed).
- 7. Select "New", and then select "REG\_DWORD".
- 8. Create by the following file by inputting its name: EnableWeakSignatureFlags
- Repeat Steps 6–8, creating the following file in Step 8: minRSAPubKeyBitLength

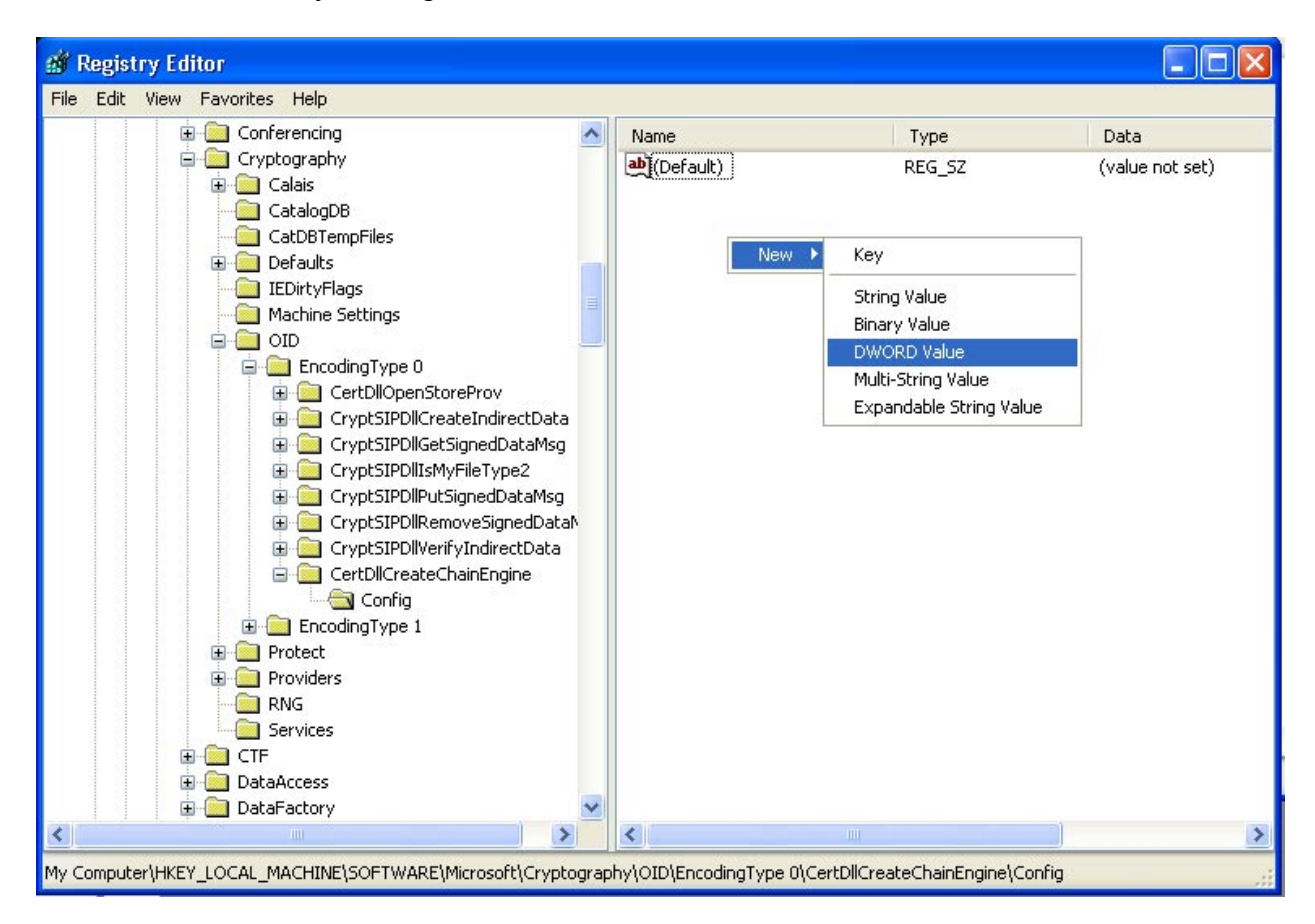

| RICOH                        | Technical | Bulletin        | PAGE: 5/6     |  |
|------------------------------|-----------|-----------------|---------------|--|
| Model: Uz-S1 (RC Gate S Pro) |           | Date: 24-Sep-12 | No.: RM371008 |  |

10. Single-click on the first file you created ("EnableWeakSignatureFlags"), and then select "Modify" from the Edit menu.

Note: This can also be done by right-clicking on either file and then selecting "Modify".

| 💣 Registry Editor             |                                                                                                    |                          |           |                 |
|-------------------------------|----------------------------------------------------------------------------------------------------|--------------------------|-----------|-----------------|
| File Edit View Favorites Help |                                                                                                    |                          |           |                 |
| Modify                        | <u>^</u>                                                                                                    | Name                     | Туре      | Data            |
| Modify Binary Data            |                                                                                                    | ••••)(Default)           | REG_SZ    | (value not set) |
| New 🕨                         | 8                                                                                                    | EnableWeakSignatureFlags | REG_DWORD | 0×00000000 (0)  |
| Permissions                   | iles                                                                                                    | minRSAPubKeyBitLength    | REG_DWORD | 0×00000000 (0)  |
| Delete Del<br>Rename          | tings                                                                                                    |                          |           |                 |
| Copy Key Name                 | јТуре О                                                                                                    |                          |           |                 |
| Find, Ctrl+F<br>Find Next F3  | DilopenStoreProv<br>tSIPDIICreateIndirectData<br>ptSIPDIIGetSignedDataMsg<br>ptSIPDIIIsMyFileType2<br>ptSIPDIIPutSignedDataMsg<br>ptSIPDIIRemoveSignedDataA<br>ptSIPDIIRemoveSignedDataA<br>ptSIPDIIVerifyIndirectData<br>tDIICreateChainEngine<br>Config<br>ngType 1 |                          |           |                 |
| <                             | >                                                                                                    | <                        |           | >               |
| Modifies the value's data.    |                                                                                                    |                          |           |                 |

11. Set the "Value data" to: 2 (Hexadecimal or Decimal).

| Edit DWORD Value                               | ? 🔀       |
|------------------------------------------------|-----------|
| Value <u>n</u> ame:<br>EnableWeakSignatureFlag | 18        |
| Value data:                                    | Base      |
| 2                                              |           |
|                                                | OK Cancel |

| RICOH |  |
|-------|--|
|       |  |

| Model: Uz-S1 (RC Gate S Pro) | Date: 24-Sep-12 | No.: RM371008 |
|------------------------------|-----------------|---------------|
|------------------------------|-----------------|---------------|

12. Repeat **Steps 10 and 11** for the second file you created ("minRSAPubKeyBitLength"), setting "Value data" to: **512** (decimal).

| ? 🔀                   |
|-----------------------|
|                       |
|                       |
| Base                  |
| O <u>H</u> exadecimal |
| ⊙ <u>D</u> ecimal     |
|                       |
| OK Cancel             |
|                       |